# RapidMiner運用編 ~デバイスゲートウェイとの連携~

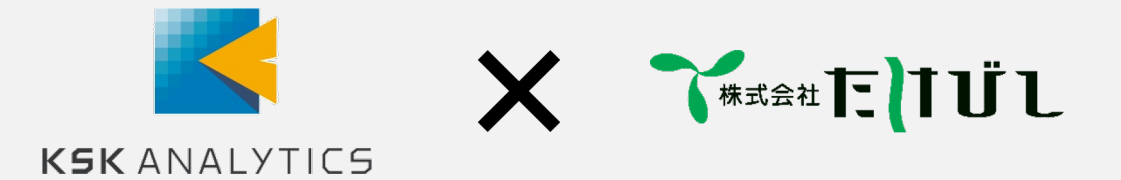

### 生産現場の情報をIoTサービスに提供する装置

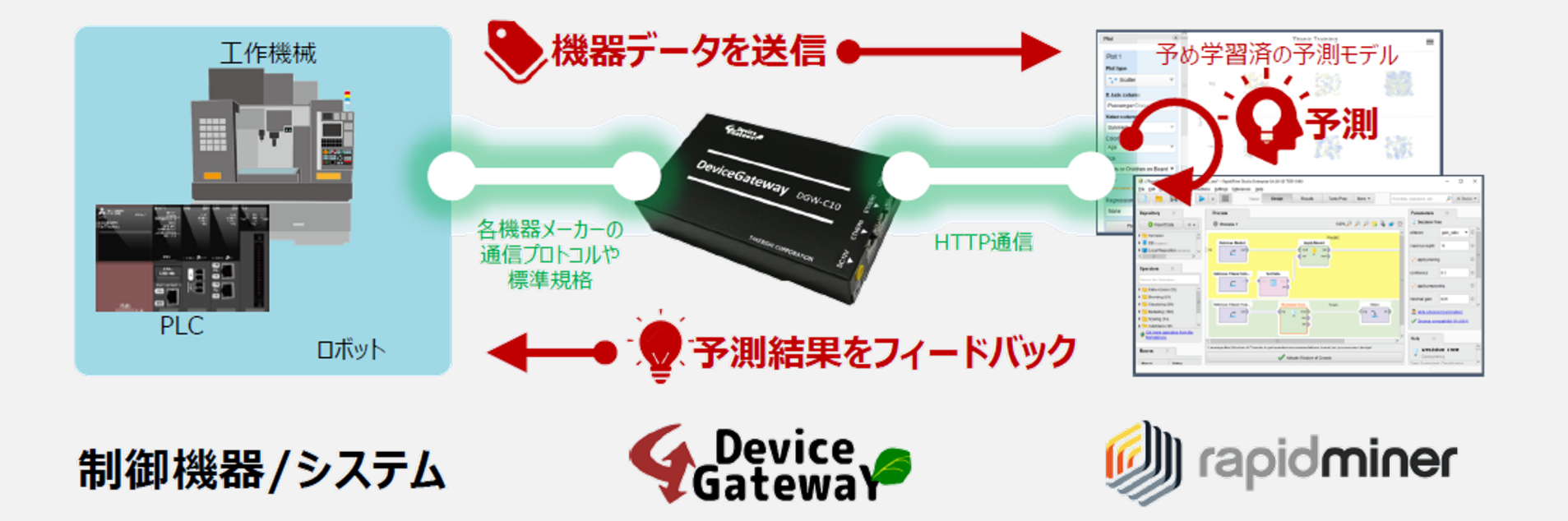

## システム構成とデータフロー

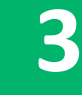

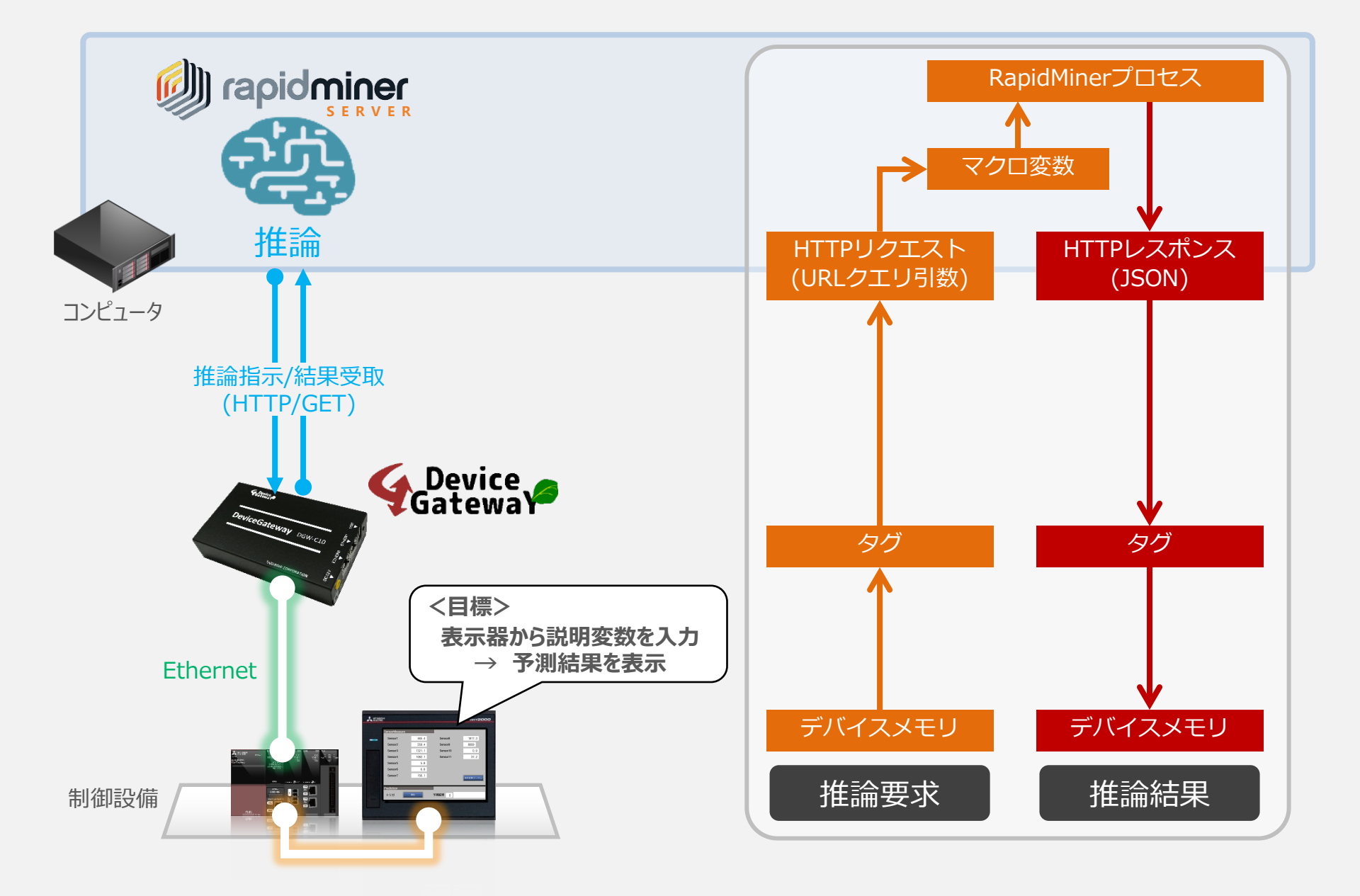

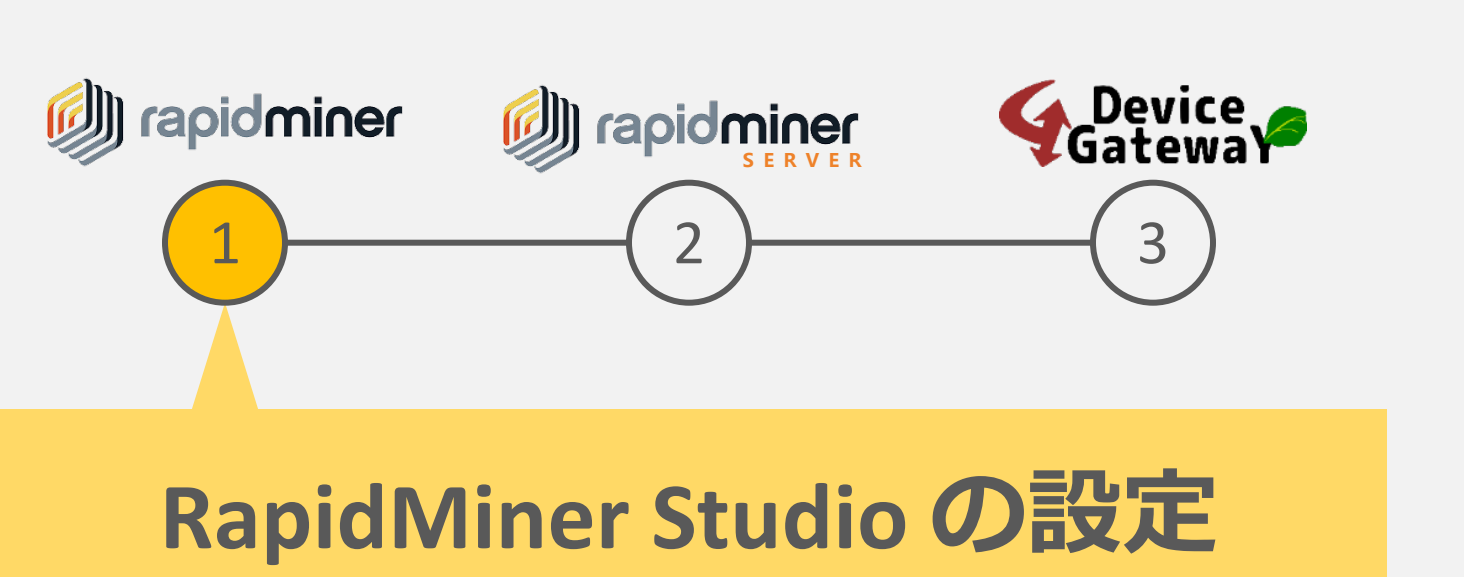

### ①RapidMiner Studioの設定

### 推論用プロセスの準備

### RapidMinerリポジトリ上で下記のようなプロセスを作成

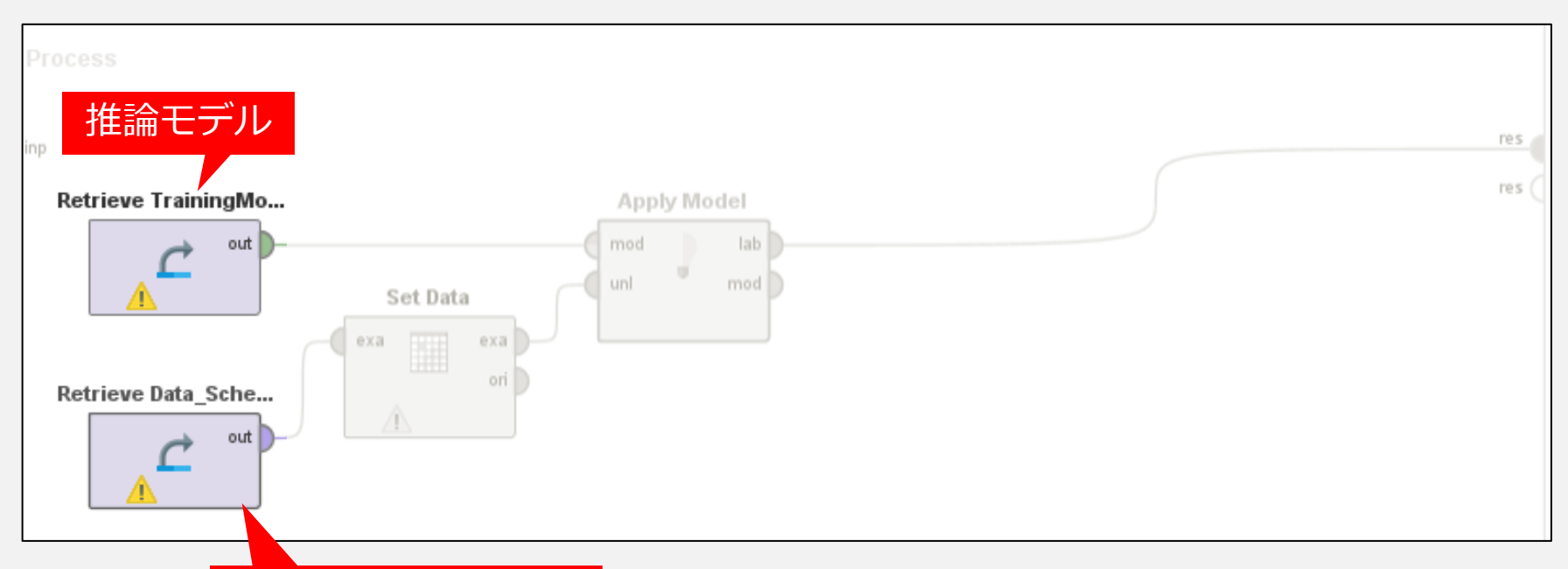

#### 入力データのひな形

|    | А              | В              | С              | D              |        |
|----|----------------|----------------|----------------|----------------|--------|
| 1  | SensorMeasure1 | SensorMeasure2 | SensorMeasure3 | SensorMeasure4 | Sensor |
| 2  | 0              | 0              | 0              | 0              |        |
| 3  |                |                |                |                |        |
| -4 |                |                |                |                |        |
| 5  |                |                |                |                |        |
| 0  |                |                |                |                |        |

### ①RapidMiner Studioの設定

### 推論用プロセスの準備

#### SetData オペレータの設定

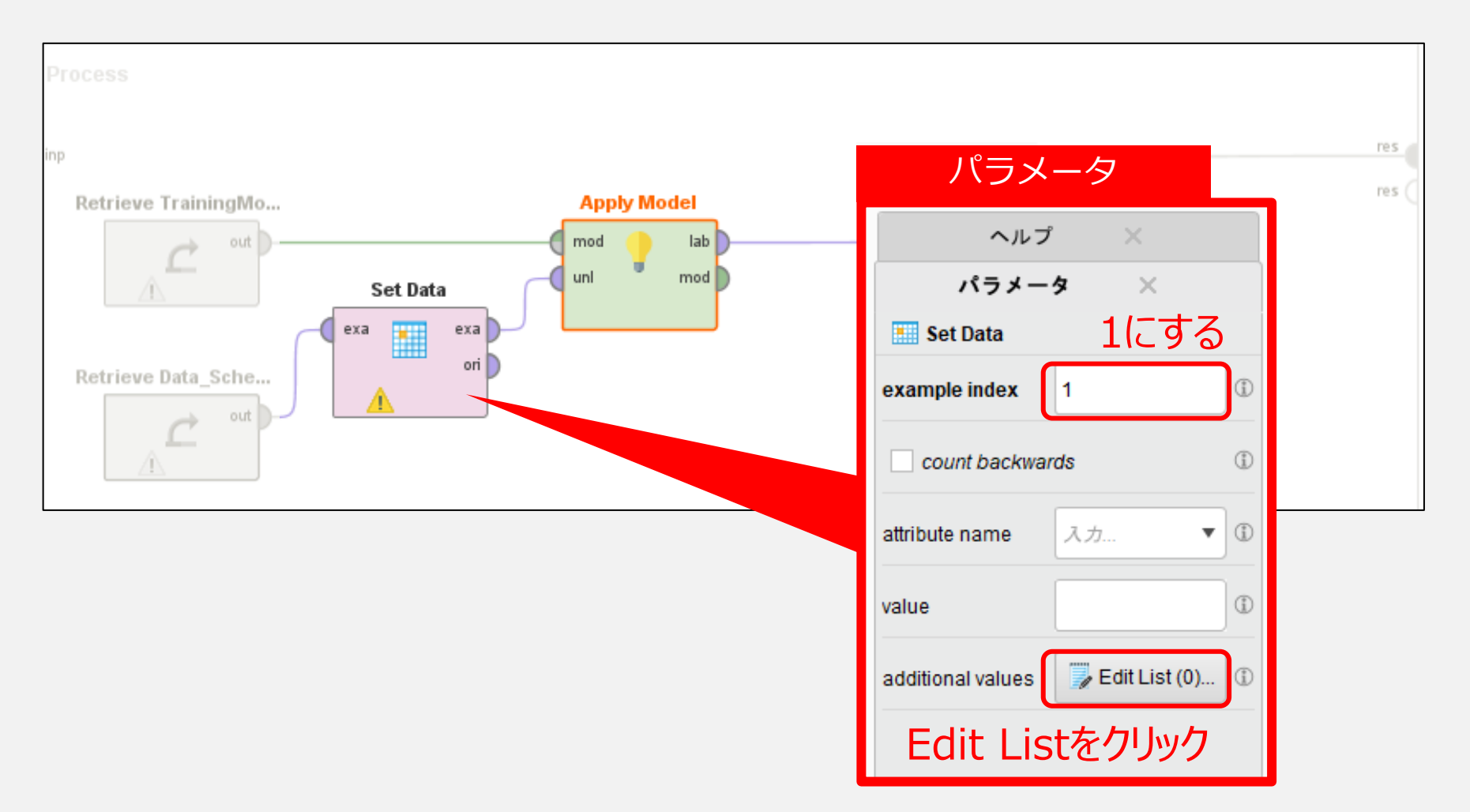

### ①RapidMiner Studioの設定

### 推論用プロセスの準備

Point

### SetData オペレータの設定(列とマクロの紐付け)

RapidMinerでマクロを使用する際は、
{}で囲み、さらに先頭に%を付加します。

例)%{in\_sensor\_1}

| attribute name |     | value          |
|----------------|-----|----------------|
| SensorMeasure1 |     | %{in_sensor_1} |
| SensorMeasure2 | •   | %{in_sensor_2} |
| SensorMeasure3 | •   | %{in_sensor_3} |
| SensorMeasure4 | •   | %{in_sensor_4} |
| SensorMeasure5 | •   | 456 ※ 固定値も使える  |
| 入力データのひな形の列名   |     | 任意のマクロ変数名      |
|                |     |                |
| 本プロセスが実行され     | ると、 | マクロの値が各列に代入される |

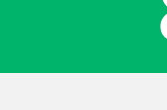

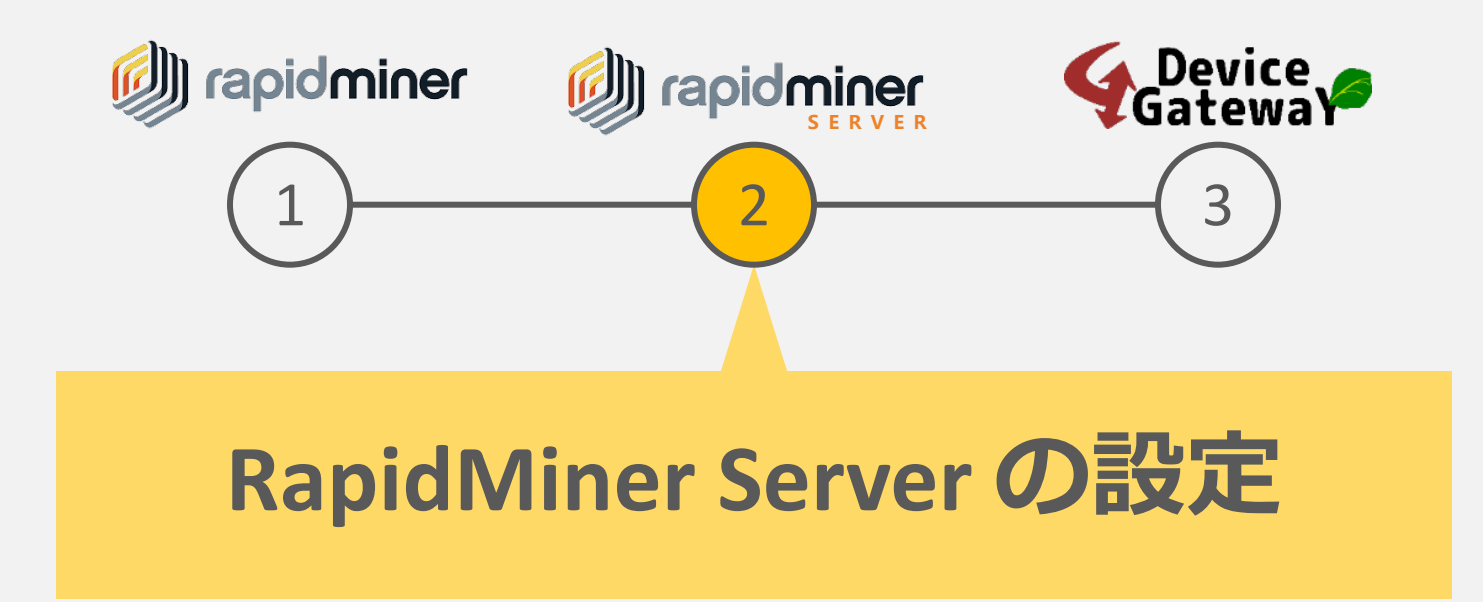

「Processes」 > 「Web Services」 > 「Create new web service」で作成

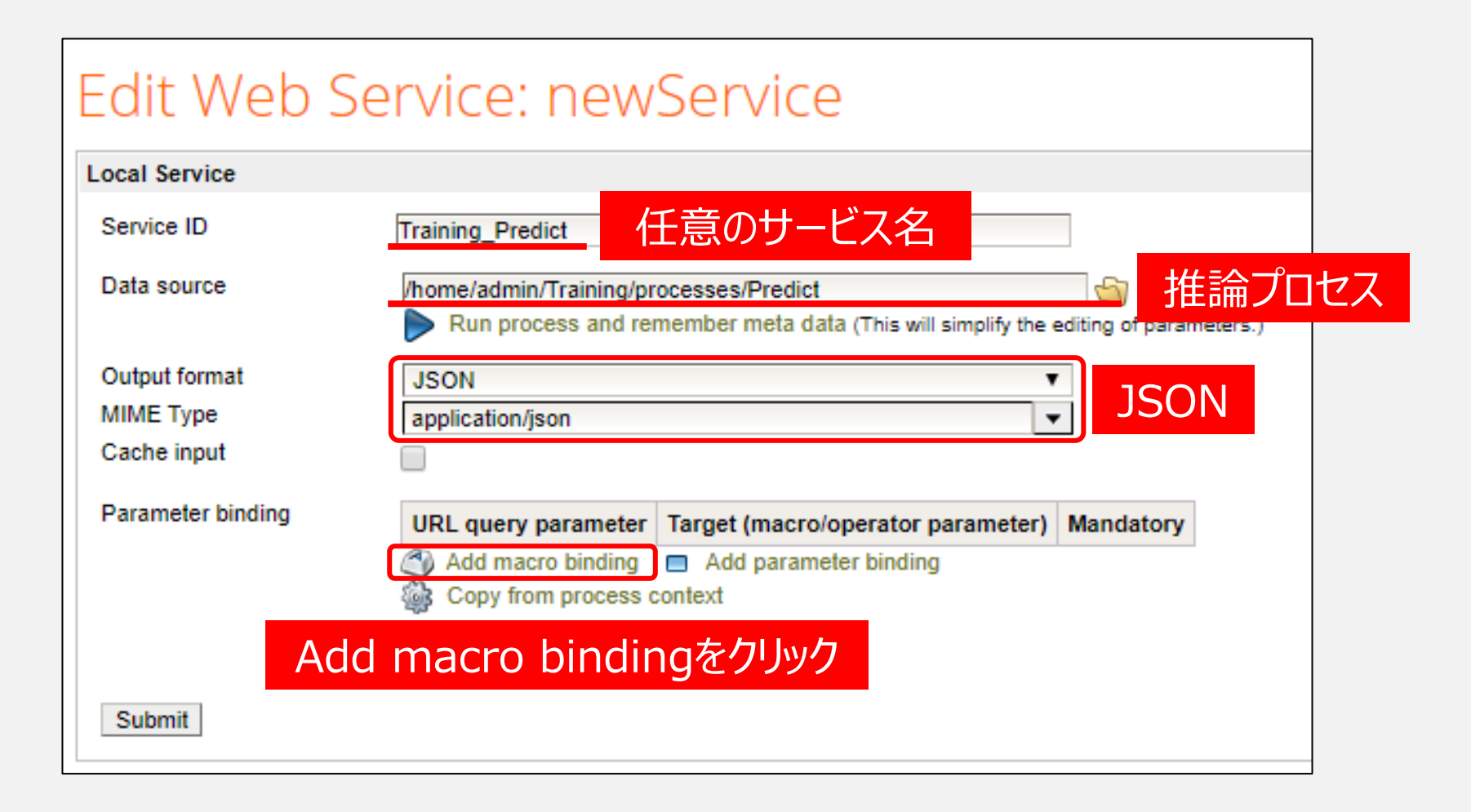

### **②RapidMiner Serverの設定**

### URLクエリパラメータの準備

#### URLクエリパラメータとマクロの紐付け

| URL query parameter            | Target (macro/operator parameter) | Mandatory |  |  |  |  |  |  |
|--------------------------------|-----------------------------------|-----------|--|--|--|--|--|--|
| <pre> § sensor_1 </pre>        | in_sensor_1                       |           |  |  |  |  |  |  |
| <pre>   sensor_2 </pre>        | in_sensor_2                       |           |  |  |  |  |  |  |
| sensor_3                       | 🚳 in_sensor_3 🔞                   |           |  |  |  |  |  |  |
|                                | in_sensor_4 🔞                     |           |  |  |  |  |  |  |
| <pre>   sensor_5 </pre>        | 🚳 in_sensor_5 🔞                   |           |  |  |  |  |  |  |
| <pre>   sensor_6 </pre>        | 🚳 in_sensor_6 🔞                   |           |  |  |  |  |  |  |
| Sensor_7                       | 🚳 in_sensor_7 🛛 🔞                 |           |  |  |  |  |  |  |
| ₽ sensor_8                     | 🏐 in_sensor_8 🔞                   |           |  |  |  |  |  |  |
| URL引数名                         | SetDataで指定したマクロ                   | 変数名       |  |  |  |  |  |  |
|                                |                                   |           |  |  |  |  |  |  |
| ーービフが呼び出すカスと、このご教の値がフクロ亦物に伴ょうか |                                   |           |  |  |  |  |  |  |

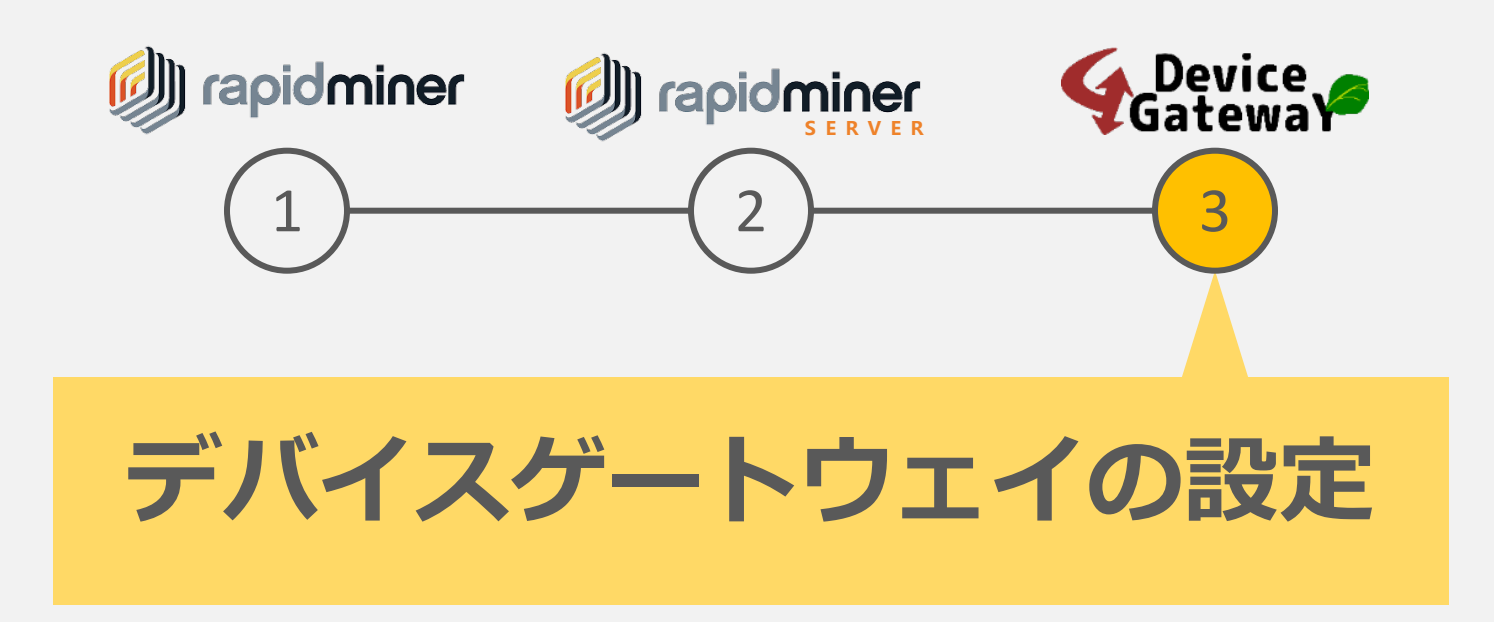

③デバイスゲートウェイ:設定概要

### (1) Rapid Minerへの推論要求

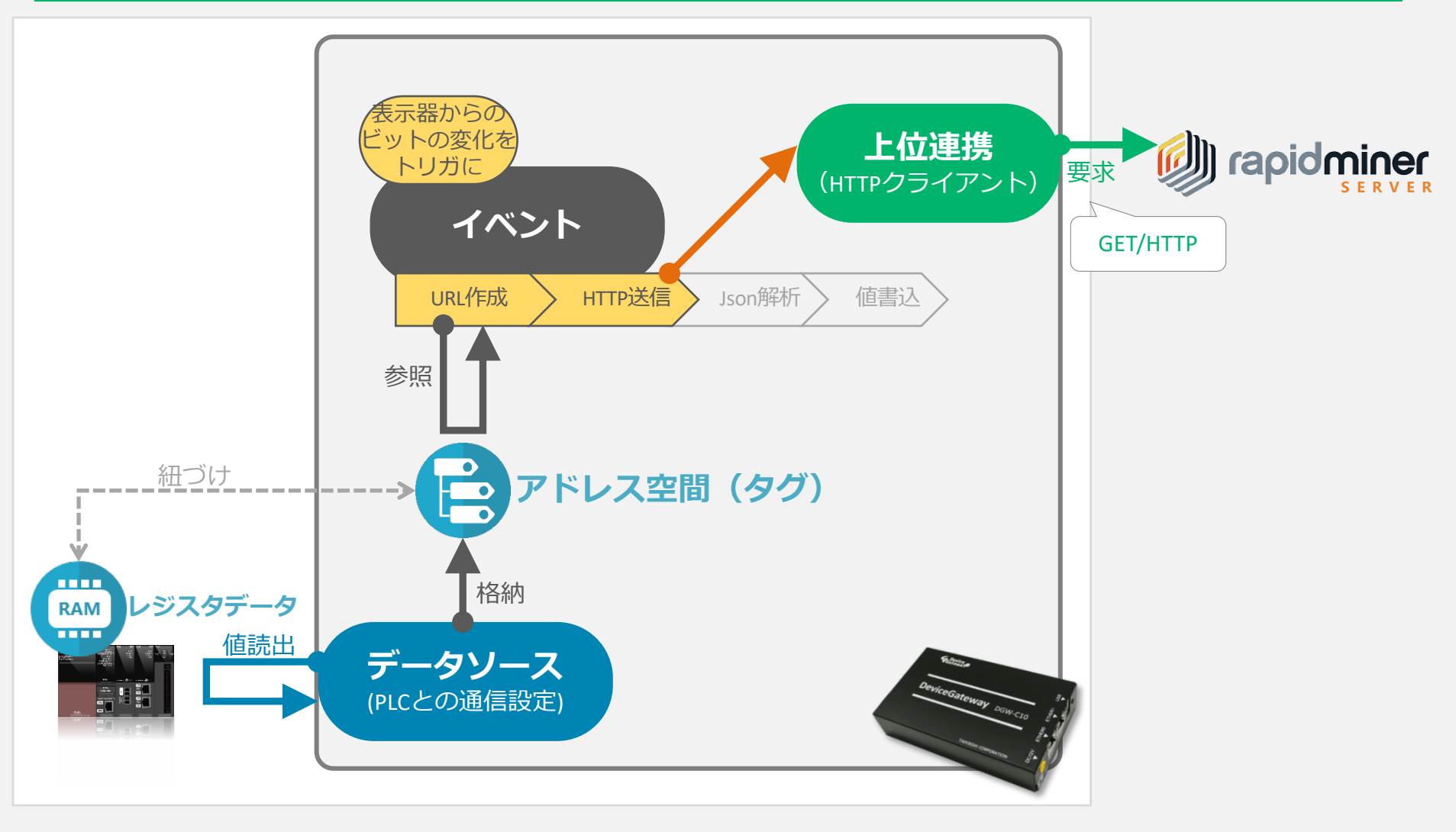

③デバイスゲートウェイ:設定概要

### (2) Rapid Minerからの推論結果

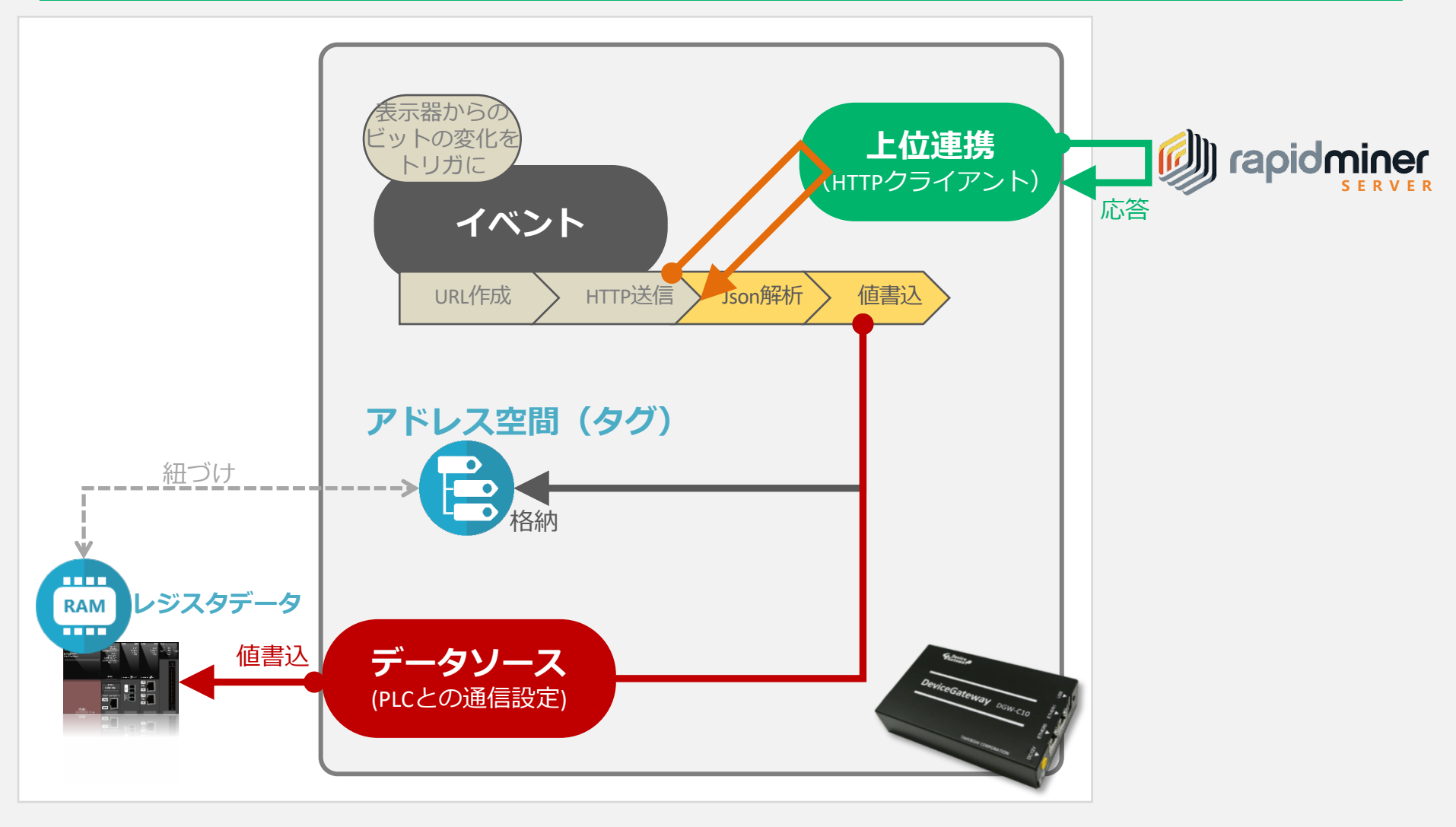

③デバイスゲートウェイ:3項目の設定

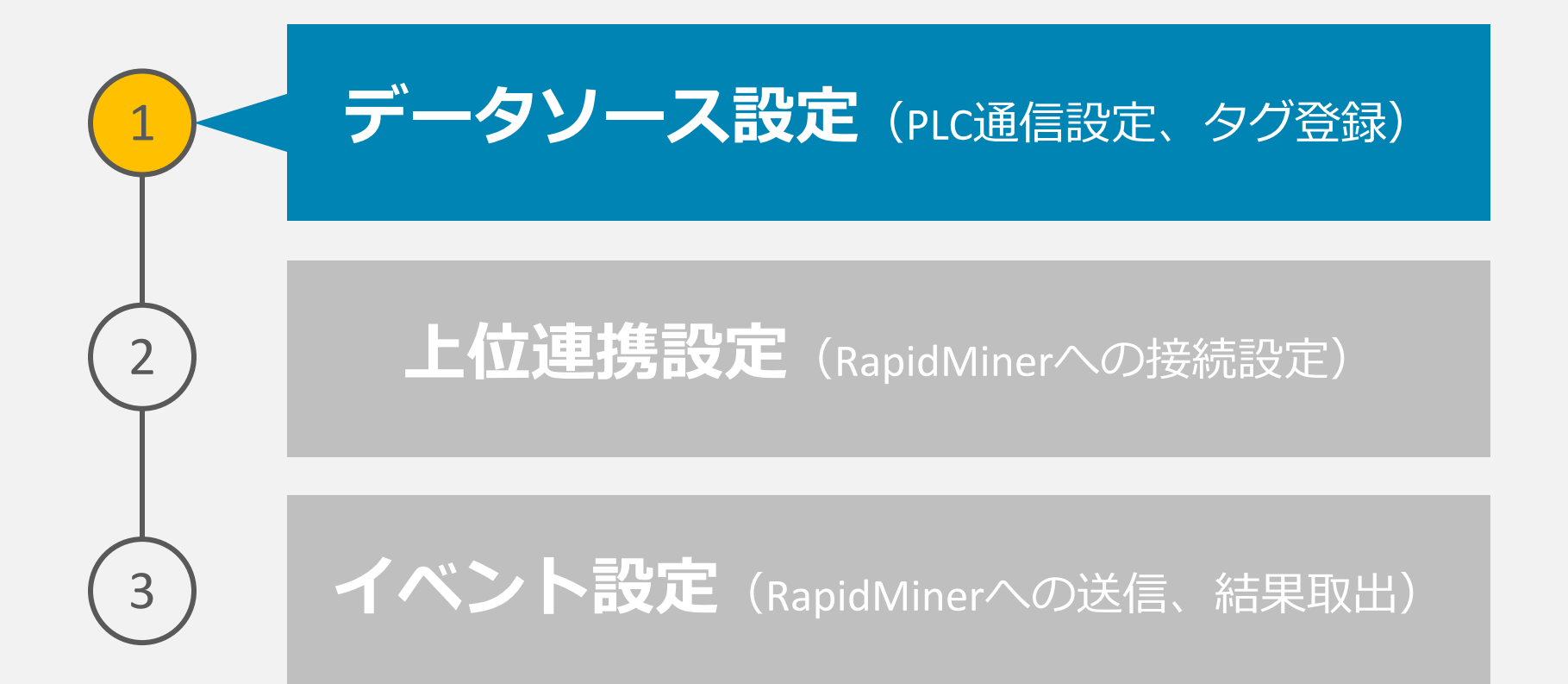

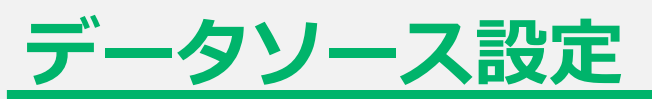

#### PLCの機種を選択 → IPや機種を指定 → タグ設定を追加

| Gatewa                               | × 49 /L-+                                                                                                    | ]               |                                          |                        |
|--------------------------------------|----------------------------------------------------------------------------------------------------|-----------------|------------------------------------------|------------------------|
| データソース バッファリング イベント 上位連携             | 新規作成                                                                                                    |                 |                                          |                        |
| データソース                               | 種類                                                                                                    | MELSEC-Ethernet | ②選択                                      |                        |
|                                      |                                                                                                    | MELSEC Ethernet | 三菱電機製PLC MELSECシリーズと<br>Ethernet通信を行います。 |                        |
| MELSEC-Ethernet<br>(MELSEC Ethernet) |                                                                                                    | MELSEC Serial   | 三菱電機製PLC MELSECシリーズと<br>Serial通信を行います。   |                        |
| ③設定画面へ                               | S Contraction of the second second se | SYSMAC Ethernet | オムロン製PLC SYSMACシリーズと<br>Ethernet通信を行います。 |                        |
|                                      | 4                                                                                                    |                 | MELSEC-Ethernet                          | [MELSEC Ethernet] > タグ |
|                                      |                                                                                                    |                 | 検索                                       |                        |
|                                      |                                                                                                    |                 | sensor                                   | 1[D0] 作成したタグ           |

③デバイスゲートウェイ:3項目の設定

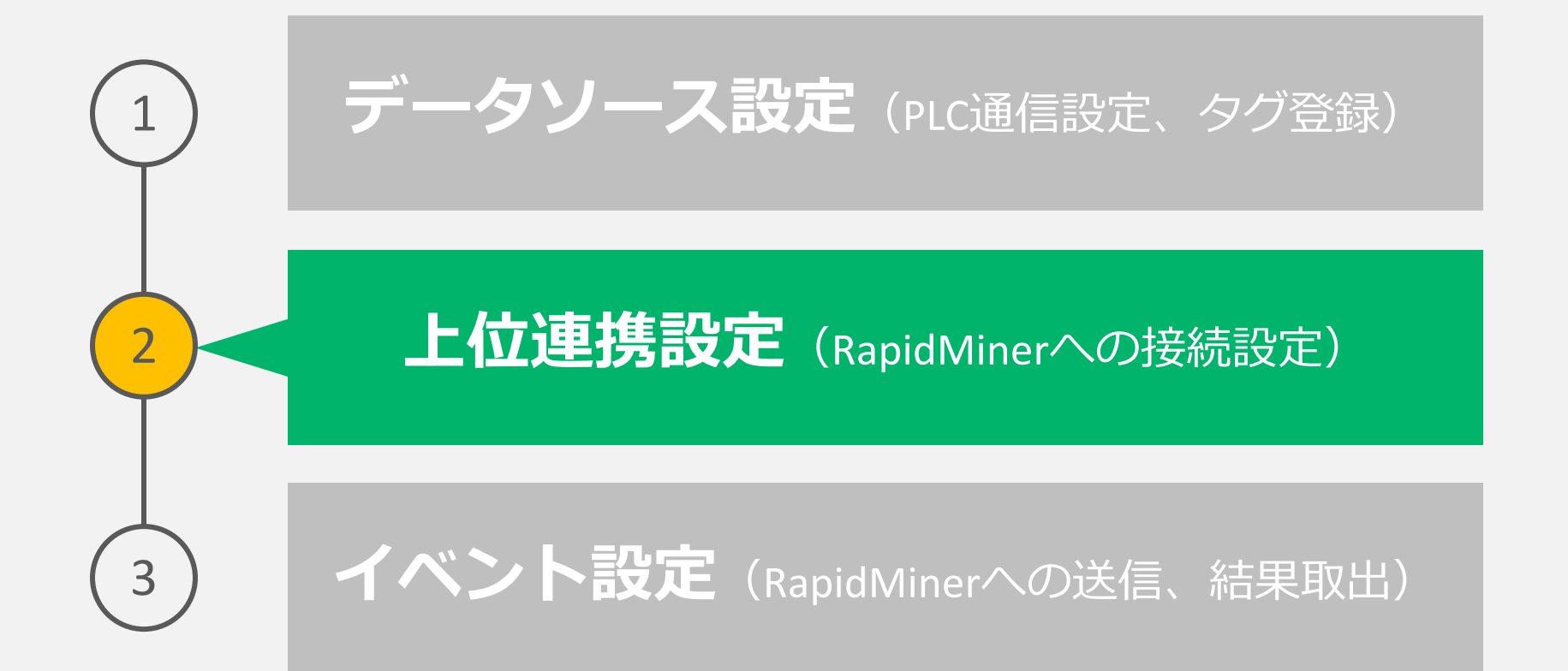

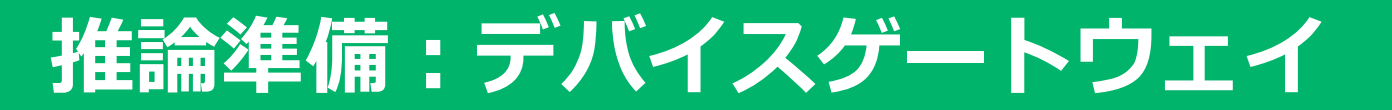

### 上位連携設定

#### HTTPクライアント機能追加 → RapidMinerのIPアドレスを指定

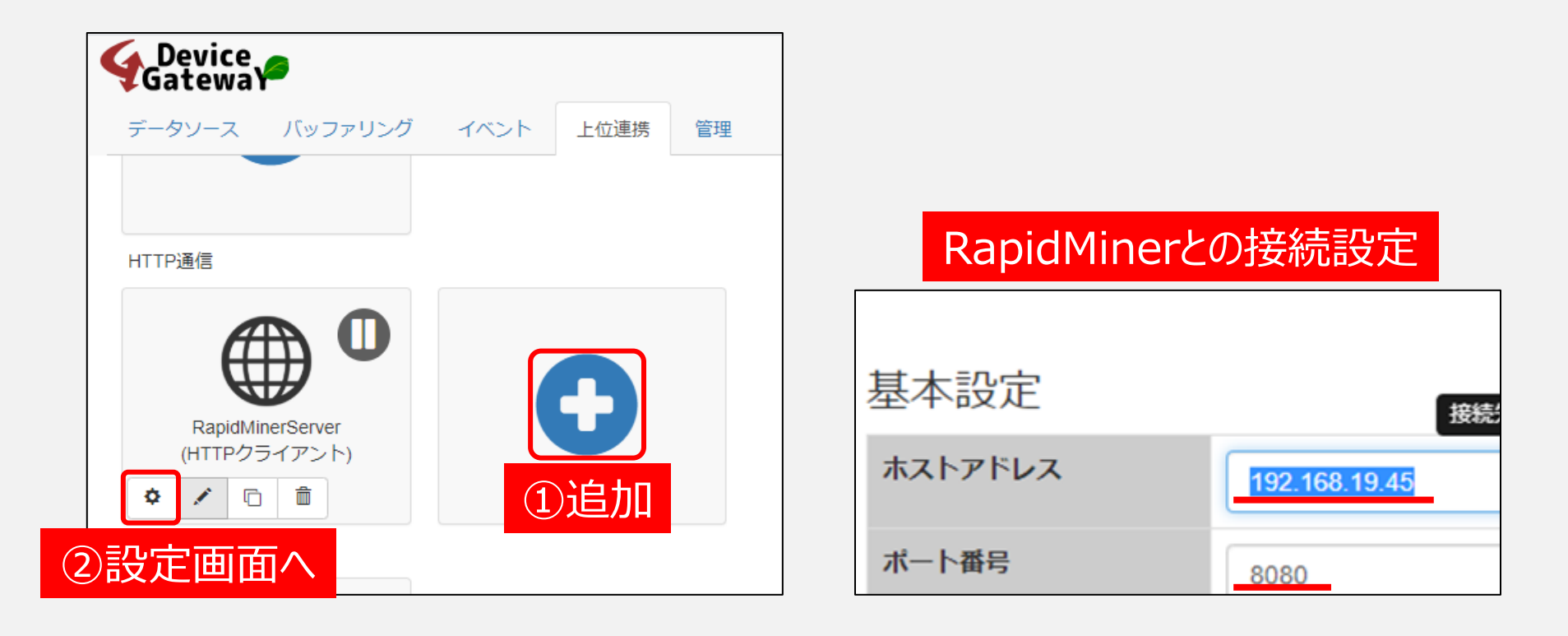

③デバイスゲートウェイ:3項目の設定

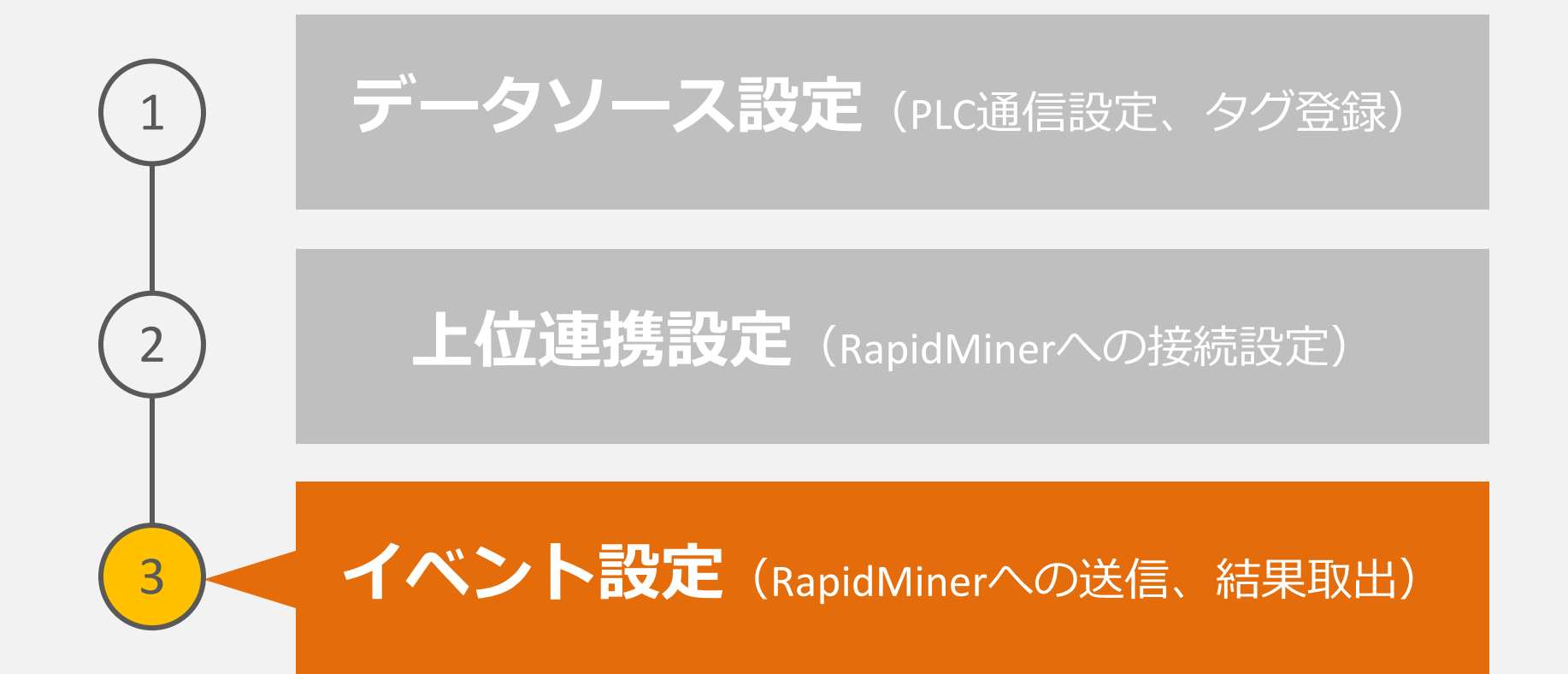

イベント設定

#### 新規イベント作成 → トリガ作成(値変化)

| Gateway                       |                  |                  |               |                                                        |
|-------------------------------|------------------|------------------|---------------|--------------------------------------------------------|
| データソース バッファリング イベント 上位連携      | 新規作成             | ×                |               |                                                        |
| イベント                          | 名前 ChangeTrigger |                  |               |                                                        |
|                               | 種類 定周期 おおされ      | た周期でお勧します        |               |                                                        |
| 7 🖌 🖸                         |                  | に同時では世話してます。     |               |                                                        |
| RequestToRapidMiner<br>(イベント) | 時刻<br>指定した       |                  | S. 61 6 14 14 | 、 Change Trigger ( 原本// )                              |
|                               | G                |                  | גערו ז ניי    | J ≯ Changerngger[1⊞3215]                               |
| ③設定画面へ                        | 値変化 指定タグ<br>ます。  |                  | トロガタ          | 、作の設定                                                  |
|                               | 2選択              | 值変化 <del>①</del> |               |                                                        |
|                               | •                | 対象タグ             |               | 対象タグ                                                   |
|                               |                  | 値変化受信キューサイズ      | 20            | SkeceiveCount                                          |
|                               |                  | 初回値取得で条件成立       | 有効            | <ul> <li>\$ResetStatus</li> <li>\$SendCount</li> </ul> |
|                               |                  |                  |               | <ul> <li>\$SimulationType</li> <li>\$Ctubus</li> </ul> |
|                               |                  |                  |               | <ul> <li>♥ \$Status</li> <li>♥ Result</li> </ul>       |
|                               |                  |                  |               | Trigger sensor_f_MELSEC Etherest Time                  |
|                               |                  |                  |               | Sensor_IU                                              |

### イベント設定

### イベント内にアクション作成(HTTP送信アクション)

| Gatewa                       |                                           |                                  |     | (2       | )追加,想到了了         |
|------------------------------|-------------------------------------------|----------------------------------|-----|----------|------------------|
| テータソース バッファリング               | 7 イベント 上位連携 管理<br>RequestToRapidMiner[イベン | ト] <b>&gt;</b> アクション             |     |          |                  |
| RequestToRapidMiner_1 [イベント] | ★ 使索                                      |                                  |     | HTTP送信   | HTTD送信設定         |
| 概要<br>トリガ (1)                | 和 规Y FDX<br>名前 Request                    |                                  |     | 送信先サーバー  | RapidMinerServer |
| <sup>アクション(1)</sup>          | 種類                                        | ज ₀                              | •   | HTTP認証   | Basic認証          |
|                              | HTTP送信                                    | HTTPメッセージの送信を行います                | ۰.  | ユーザー名    | admin            |
|                              | SQL送信                                     | ③選択                              |     | パスワード    | クエリパスを編集す        |
|                              |                                           | FTPHーバーにファイルを洋信!;=               | ±   | クエリパス    |                  |
|                              |                                           |                                  | * • | コンテンツタイプ | application/json |
|                              |                                           | <ul> <li>++&gt;&gt;tz</li> </ul> |     | ヘッダ      |                  |
|                              |                                           |                                  |     | HTTPXVッド | CET              |

 $\simeq$ 

♥ 4 ⊙

# イベント設定(HTTP送信アクション)

#### RapidMiner Serverに作成した推論サービスのURLを作成する

### 形式: /api/rest/process/Training\_Predict?(クエリ引数名=タグ値)&・・・

#### クエリパス

/api/rest/process/Training\_Predict?sensor\_1=<%=@tv("MELSEC-Ethernet.sensor\_1")%>&sensor\_2=<%=@tv("MELSEC-Ethernet.sensor\_2")%>&sensor\_3= <%=@tv("MELSEC-Ethernet.sensor\_3")%>&sensor\_4=<%=@tv("MELSEC-Ethernet.sensor\_4")%>&sensor\_5=<%=@tv("MELSEC-Ethernet.sensor\_5")%>&sensor\_6= <%=@tv("MELSEC-Ethernet.sensor\_6")%>&sensor\_7=<%=@tv("MELSEC-Ethernet.sensor\_7")%>&sensor\_8=<%=@tv("MELSEC-Ethernet.sensor\_8")%>&sensor\_9= <%=@tv("MELSEC-Ethernet.sensor\_9")%>&sensor\_10=<%=@tv("MELSEC-Ethernet.sensor\_10")%>&sensor\_11=<%=@tv("MELSEC-Ethernet.sensor\_11")%>

#### Embeddable HTML Code

Paste this HTML fragment in order to embed the service into another Web page or portal.

<iframe src="http://DESKTOP-KIK490M:8080/faces/restricted/embed.xhtm serviceId=Training\_Predict&width=400 </iframe>

#### Direct Link:

http://DESKTOP-KIK490M:8080/api/rest/proces s/Training\_Predict?sensor\_3=3&sensor\_10=10 &sensor\_4=4&sensor\_11=11&sensor\_1=1&sen sor\_2=2&sensor\_7=7&sensor\_8=8&sensor\_5=5 &sensor\_6=6&sensor\_9=9 ※RapidMinerServerのTest 実行時のDirect Linkを参考に

### イベント設定(Json取得アクション)

#### RapidMiner Serverからの応答(Body部 = Json形式)から結果を取り出す

| イベント | 上位連携  管理                                                                                                    | JSON耳                                   | 双得                                                                                                    | [                                                                                                    | * S Triager                                                                                                    |
|------|----------------------------------------------------------------------------------------------------|-----------------------------------------|----------------------------------------------------------------------------------------------------|----------------------------------------------------------------------------------------------------|----------------------------------------------------------------------------------------------------|
|      | RapidMiner [イベント] 🗲 アクショ                                                                                                    | 取得対象の                                   | 種類                                                                                                    | イベントコンテキスト                                                                                                    | <ul> <li>Actions</li> <li>DetectEdge</li> <li>Request</li> </ul>                                                                                                    |
| □ 検索 |                                                                                                    | 取得対象                                    |                                                                                                    | Actions.Request.Results.recvE                                                                                                    | <ul> <li>■ Settings</li> <li>■ ■ Results</li> <li>■ クエリパス</li> </ul>                                                                                                    |
|      | DetectEdge [ 値比較 (Trigger.Ch                                                                                                    | 解析要素パ                                   | ス                                                                                                    | prediction(Engine fails)                                                                                                    | <ul> <li>● 送信メッセージ</li> <li>● 受信メッセージ</li> </ul>                                                                                                    |
| •    | Request [ HTTP送信 (RapidMine<br><%=@tv("MELSEC-Ethernet.sens<br>Ethernet.sensor_4")%>&sensor_5<br><%=@tv("MELSEC-Ethernet.sens<br>Ethernet.sensor_9")%>&sensor_1 | sor_2")9<br>5=<%=@<br>50r_7")9<br>0=<%= | Preview                                                                                                    |                                                                                                    |                                                                                                    |
|      | Response [ JSON取得 (, ) ]                                                                                                    |                                         | {"Sensor<br>":3,"Sen<br>re6":6,"<br>asure9":<br>ensorMea<br>ure14":8<br>,"Sensor<br>easure19<br>,"confid<br>SE)":0.0<br>RUE"} | Measure1":1,"SensorMeasure2"::<br>sorMeasure4":4,"SensorMeasure2<br>SensorMeasure7":7,"SensorMeasure1<br>9,"SensorMeasure10":10,"Senso<br>sure12":332,"SensorMeasure13"<br>085,"SensorMeasure15":9,"Sensor<br>Measure17":359,"SensorMeasure<br>":98,"SensorMeasure20":25,"Sen<br>ence(TRUE)":0.953153564899451<br>4684643510054844, <u>"prediction(I</u> | 2, "SensorMeasure3<br>5":5, "SensorMeasu<br>ure8":8, "SensorMe<br>rMeasure11":11, "S<br>:2344, "SensorMeas<br>orMeasure16":0.02<br>18":2266, "SensorM<br>nsorMeasure21":15<br>7, "confidence(FAL<br>Engine_fails)": "T |

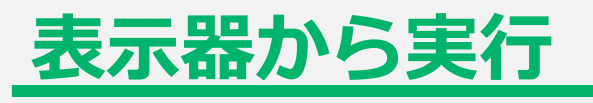

| SensorMeasure | _      | 1)Sensor     | ータを入力      |      |
|---------------|--------|--------------|------------|------|
| Sensor1       | 465.4  | Sensor8      | 1917.3     |      |
| Sensor2       | 559.4  | Sensor9      | 8009       |      |
| Sensor3       | 1321.1 | Sensor10     | 0.9        |      |
| Sensor4       | 1082.1 | Sensor11     | 37.2       |      |
| Sensor5       | 5.8    |              |            |      |
| Sensor6       | 6.8    |              |            |      |
| Sensor7       | 156.1  |              | 冬件変更(ランダム) |      |
|               |        |              | *****      |      |
| Prediction    |        |              |            |      |
| トリガ           | 開始     | 予測結果 0       |            |      |
|               | 論指示    | 3子           | 利結果が表示     | 示される |
|               |        | 予測結果 2 False | :正常        |      |